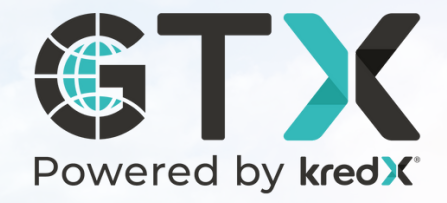

### USER MANUAL FOR ONBOARDING

KredX GTX is an International Trade Financing Exchange for

KredX GTX is the first Global Trade Exchange Platform Licensed by IFSCA, A Govt of India Authority

## **Table Of Content**

| Introduction to KredX GTX              | 03 |
|----------------------------------------|----|
| Sign Up                                | 04 |
| Onboarding Process                     | 09 |
| User Types                             |    |
| User Roles                             |    |
| <ul> <li>Bank Account Types</li> </ul> |    |
| Document Types                         |    |

## Introduction to KredX GTX

KredX GTX empowers exporters by allowing them to sell their outstanding invoices to a diverse network of domestic and international financiers for immediate financing on a single dashboard that is easy to use.

# Sign Up

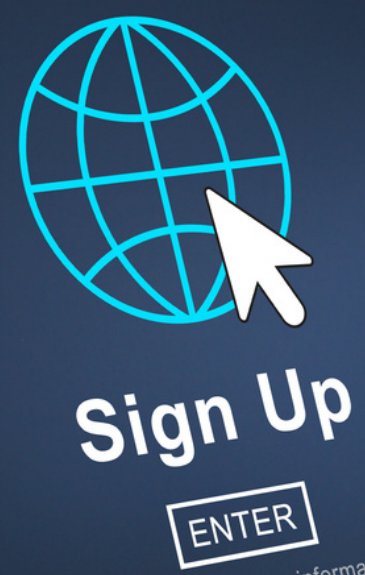

click here for more information

### Step 1: Go to KredX GTX website > Click on Sign Up

Visit the gtx.kredx.com website and click on the "Sign Up" button to begin the registration process.

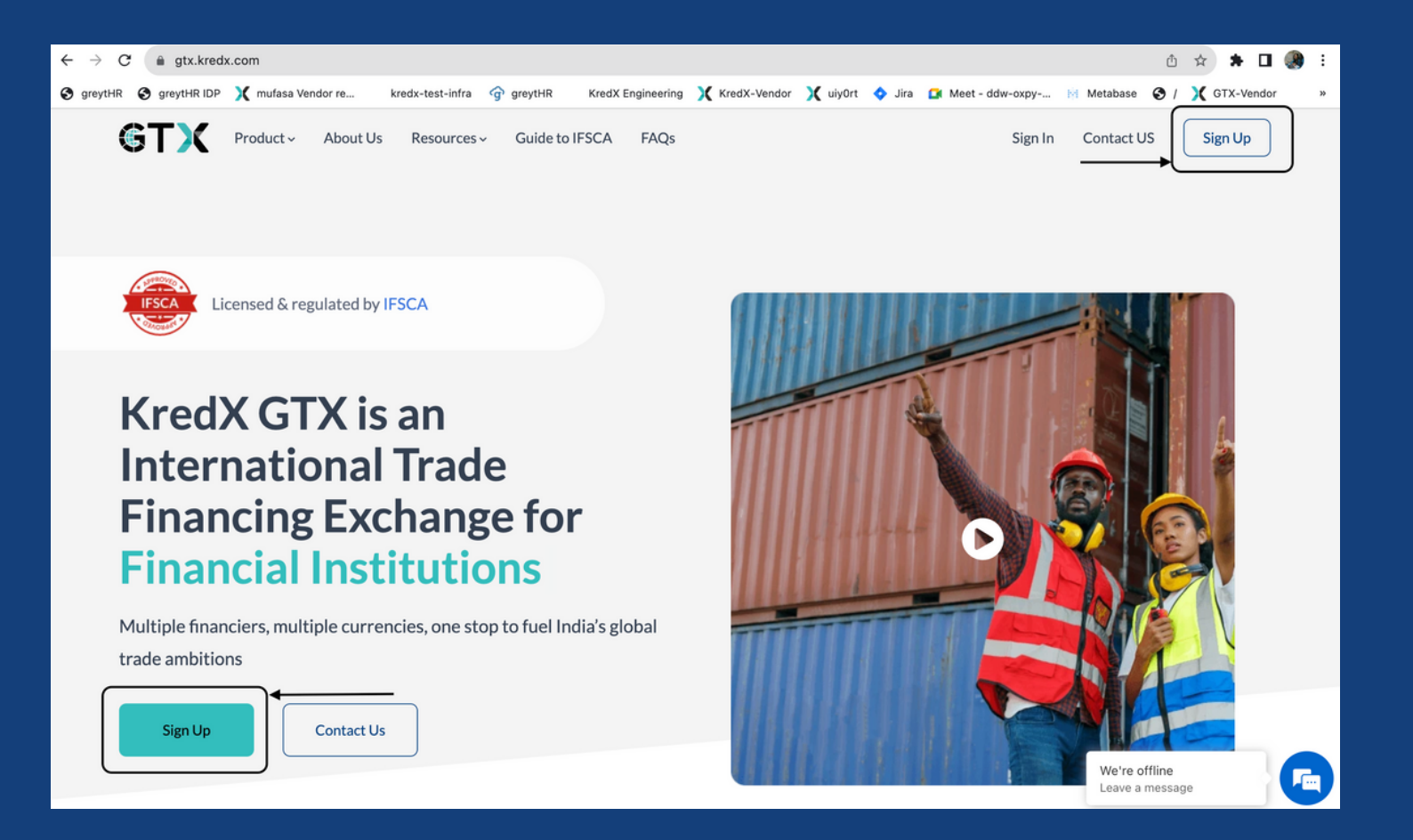

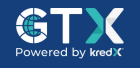

### Step 2: Fill and submit basic information form

**GTX** 

Sign Up

Fill in the necessary information as prompted by the registration form and click the "Submit" button to proceed with the sign-up process.

| GTX Product ~ About Us Resources ~ Guide to IFSCA FAQs                                                                                                    |                                                 | Sign In Contact US Sign Up                        |
|----------------------------------------------------------------------------------------------------|-------------------------------------------------|---------------------------------------------------|
| Empower your financial<br>journey with us                                                                                                    | Business                                        | Financial Institution                             |
| GTX is the operating name of the ITFS Platform under<br>KredX Ventures IFSC Pvt. Ltd. KredX is the first entity<br>to receive a licence from the IFSCA to establish its | Srishti Test                                    | Partnership ~                                     |
| ITFS Platform at GIFT City in Gujarat, India.                                                                                                    | Contact Person Name*                            | Contact Person Email ID* srishti+test@kredx.com   |
|                                                                                                    | Contact No*                                     | CIN                                               |
|                                                                                                    | IEC*                                            | Product Required*                                 |
|                                                                                                    | 34RT45                                          | Pre-Shipment Export Finance                       |
|                                                                                                    | Su                                              | ubmit                                             |
|                                                                                                    | By submitting this form I agree to the Terms an | d conditions and pri<br>How may I help you today? |

## Step 3: Receive email from gtxsupport@kredx.com > Click on the password creation link.

You will receive an email from gtxsupport@kredx.com on your registered email ID with the password creation link. Open this email and click on the attached link to create your password.

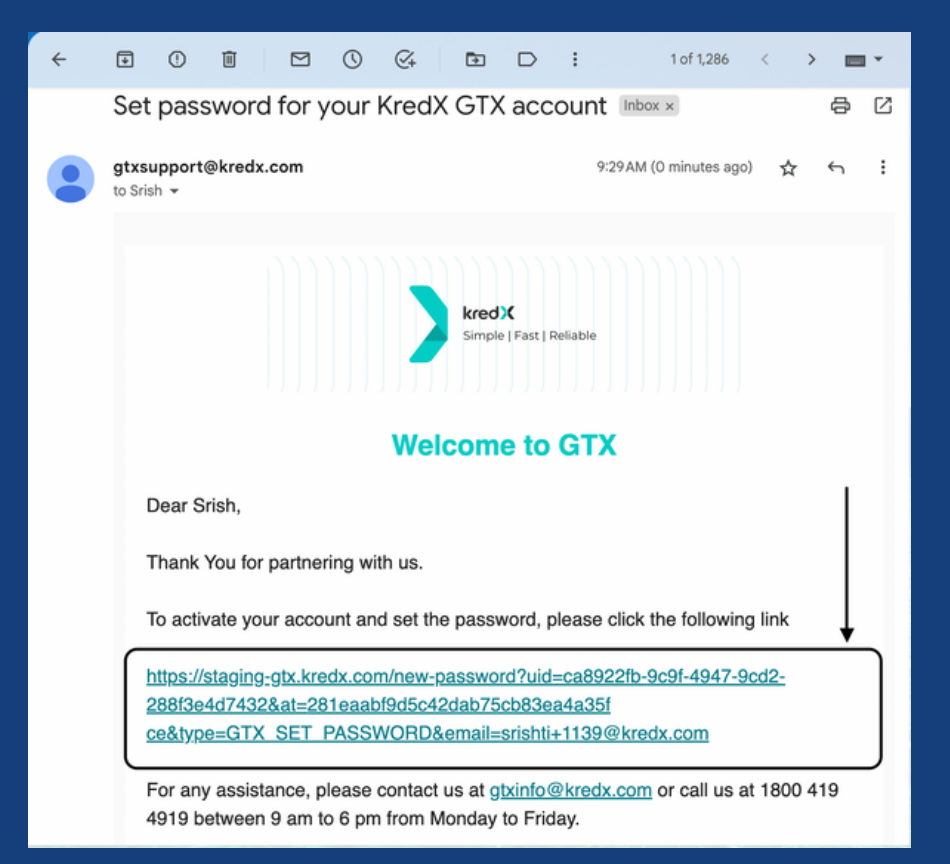

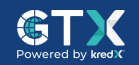

#### **Step 4: Create and verify new password**

Follow the instructions in the email to set your password and enter the OTP (One-Time Password) received on your registered mobile number to complete the sign-up process.

| Enter a new password for your accour<br>srishti+1139@kredx.com | nt |
|----------------------------------------------------------------|----|
| Password (min. 8 characters)                                   |    |
| Confirm Password                                               | (  |
| Accept & Send OTP                                              |    |

|         | Rese  | t Passw       | ord                                           |
|---------|-------|---------------|-----------------------------------------------|
|         | Pleas | e Verify Your | OTP                                           |
| ******  |       |               |                                               |
| ******  |       |               |                                               |
| ter OTP |       |               |                                               |
| 000000  |       | Verify        | Resend OTP Via SMS<br>Resend OTP Via Whatsapp |

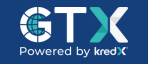

## Onboarding Process

- User Types
- User Roles
- Bank Account Types
- Document Types

### Onboarding

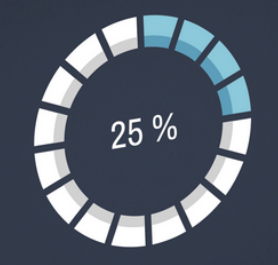

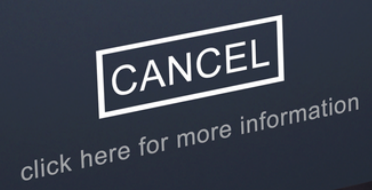

### Step 1: Go to KredX GTX website> Click on "Sign In"

You can access the GTX platform by visiting gtx.kredx.com and clicking on the "Sign In" button.

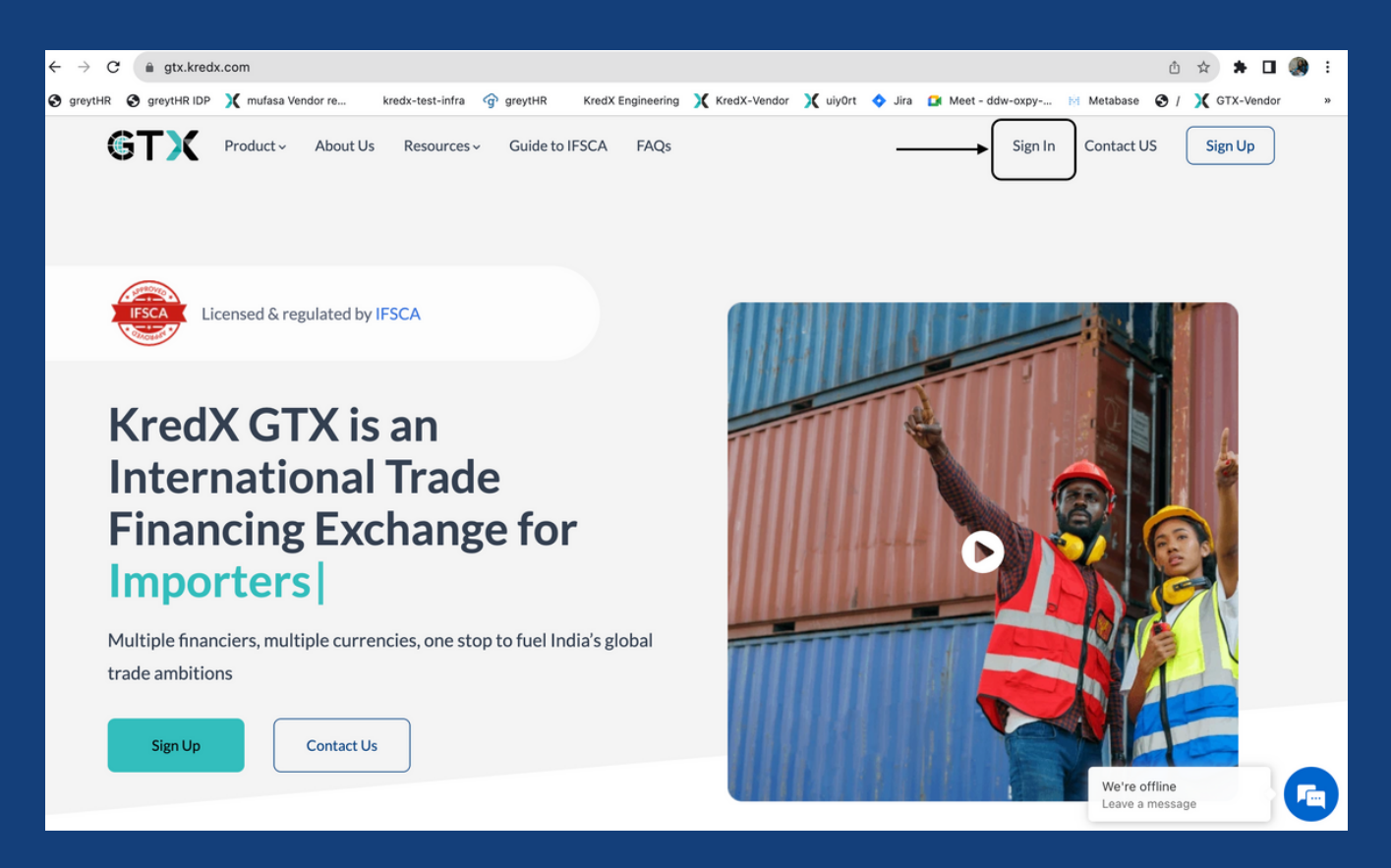

Note: Alternatively, you can also go to gtxapp.kredx.com.

### Step 2 : Click on "Start KYC"

Once logged in, click on the "Start KYC" button to initiate the Know Your Customer (KYC) process.

| ©ТХ                  | Global Trade                                                                                                   | 8 ~ |
|----------------------|----------------------------------------------------------------------------------------------------|-----|
|                      | Welcome to GTX                                                                                                 |     |
| Registration         |                                                                                                    |     |
| Dashboard            | 1 3 4                                                                                                    |     |
| Client List          | Application Platform Review Agreements Fees                                                                    |     |
| TFU                  |                                                                                                    |     |
| ● Bid                | Steps in KYC                                                                                                   |     |
| Advances & Residuals | 1) Company Application<br>2) Directors & authorised signatories<br>3) Bank Accounts<br>4) Additional Documents |     |
|                      |                                                                                                    |     |
|                      |                                                                                                    |     |
|                      |                                                                                                    |     |
|                      |                                                                                                    |     |
|                      |                                                                                                    |     |

#### **Step 3 : Save company details**

Provide your company details as required in the provided fields and click "Save" to proceed.

| Entity Name              | Date Of Incorporation |
|--------------------------|-----------------------|
| Health Care              | 08/09/2023            |
| Street Address *         | City *                |
| Green Layout , Bellandur | Bangalore             |
| State *                  | Pincode *             |
| Karnataka                | ~ 560100              |
| Mailing Address          |                       |
| Same as above            |                       |
|                          |                       |
| Same as above            |                       |

#### **Step 4 : Enter details of "Key Business Users" > Click Save**

Enter the details of the Key Business Users as mentioned in the Board Resolution, Partnership Deed, or Authorization Letter. Click "Save" to save this information.

| Global Trade              |                                           |                                                                                 |                                         | <b>8</b> ~               |
|---------------------------|-------------------------------------------|---------------------------------------------------------------------------------|-----------------------------------------|--------------------------|
| Company KYC<br>← Exit KYC | 2<br>Key Business Users                   | 3 Bank Accounts                                                                 | (4)<br>Document Upload                  | (5)<br>Summary           |
| Key Business Users        | Please list all direct match the board re | ors/parnters/proprietor and authorised signa solution to be submitted in step 4 | tories that will be interacting with th | e platform. Names should |
| Add/Remove Users 🗸        | Key Business Use                          | rs                                                                              |                                         |                          |
| Srish 🗸                   | Full Name                                 | Туре                                                                            | PAN                                     |                          |
| Alok 🗸                    | Srish                                     | Authorized Signatory                                                            | GFXPS5119K                              | 0                        |
|                           | Alok                                      | Partner                                                                         | GFXPS4550D                              | 0 Ū                      |
|                           | + Add another                             | user                                                                            |                                         |                          |
|                           | Prev                                      |                                                                                 |                                         | Next                     |

### **User Types**

- Directors (Public and Pvt. Ltd companies)
- Partners (LLP and partnerships)
- Sole Proprietors (sole proprietorships)
- Other authorized signatories (anyone else who is authorized by the company to sign documents and operate on the ITFS platform on behalf of the organization, strictly as per the Board Resolution/Partnership Deed/Authorization Letter)

Note: At least one director, 2 partners and 1 sole proprietor are needed

#### User Roles

- Maker : Can enter invoice and trade document details on the platform
- Checker : Can approve the factoring unit details and accept bids from the financiers
- Both : Same person acting as both maker and checker
- None : View only access to the platform

Note: At least one director, 2 partners and 1 sole proprietor are needed

### Step 5 : Enter "Bank Account Details" > Click on save

| Global Trade  |                                                        |      |                       |          | 8 * |
|---------------|--------------------------------------------------------|------|-----------------------|----------|-----|
|               | Add Account<br>Account Type<br>Working Capital Account | EEFC |                       | Others   |     |
| Bank Accounts | Account Number *                                       |      | Account Holder Name • |          |     |
| Add Accounts  | 93787987973                                            |      | Alok Kumar            |          |     |
|               | IFSC Code *                                            |      | Bank Name *           |          |     |
|               | ICIC0008838                                            |      | ICICI Bank            |          |     |
|               | Swift Code                                             |      | OD / CC (Amount)      |          |     |
|               | AAAABBCC126                                            |      |                       | र        |     |
|               | PCFC (Amount)                                          |      |                       |          |     |
|               |                                                        | ₹    |                       |          |     |
|               |                                                        |      |                       | Confirm  |     |
|               | Prev                                                   |      |                       | Save & N | ext |

#### Bank Account Types

• EEFC (Exchange Earner's Foreign Currency a/c): For businesses who want to receive disbursements in their foreign currency account and hold different accounts in different currencies.

| Global Trade              |                |                                                                                 |                                     |                         |                            | 8           | ~ |
|---------------------------|----------------|---------------------------------------------------------------------------------|-------------------------------------|-------------------------|----------------------------|-------------|---|
| Company KYC<br>← Exit KYC | Key Business U | Jsers                                                                           | 3<br>Bank Accounts                  | Document Uploa          | d                          | Summary     | , |
| Bank Accounts             | Acc            | OUNTS<br>ICICI Bank (EEFC)<br>Account Number<br>Account Holder<br>Currency Type | 87387837987<br>Alok Kumar<br>€ EURO | Swift Code<br>IFSC Code | AAAABBCC129<br>ICIC0003939 | 0           |   |
|                           |                | + Add another account                                                           |                                     |                         |                            |             |   |
|                           | F              | Prev                                                                            |                                     |                         |                            | Save & Next |   |

• Working Capital : For businesses who have existing exports, import loan facilities with other financial institutions.

| Global Trade              |                      |                                                                                       |                                                         |                                             |                       | <u>8</u> ×  |
|---------------------------|----------------------|---------------------------------------------------------------------------------------|---------------------------------------------------------|---------------------------------------------|-----------------------|-------------|
| Company KYC<br>← Exit KYC | <b>K</b> ey Business | Users                                                                                 | 3<br>Bank Accounts                                      | Document Upload                             |                       | Summary     |
| Bank Accounts             | Ace                  | COUNTS<br>ICICI Bank (Working Capite<br>Account Number<br>Account Holder<br>IFSC Code | al Account)<br>93787987973<br>Alok Kumar<br>ICIC0008838 | Swift Code<br>PCPF Amount<br>OD / CC Amount | AAAABBCC126<br>-<br>- | 0           |
|                           |                      | + Add another account                                                                 |                                                         |                                             |                       | Save & Next |

• Others : For businesses who want to receive disbursements in their INR accounts.

| Global Trade              |                                  |                           |                         |                            | 8 ~            |
|---------------------------|----------------------------------|---------------------------|-------------------------|----------------------------|----------------|
| Company KYC<br>← Exit KYC | Key Business Users               | 3 Bank Accounts           | Document Uple           | pad                        | ر ج<br>Summary |
| Bank Accounts             | Accounts                         |                           |                         |                            |                |
| Add Accounts 🗸            | ICICI Bank (Others)              |                           |                         | 0                          | >              |
|                           | Account Number<br>Account Holder | 76868736878<br>Alok Kumar | Swift Code<br>IFSC Code | AAAABBCC124<br>ICIC0009389 |                |
|                           | + Add another accord             | unt                       |                         |                            |                |
|                           |                                  |                           |                         |                            |                |
|                           | Prev                             |                           |                         | Save                       | & Next         |

Note : SWIFT code is mandatory to receive foreign currency funds in any bank account in India.

### **Step 6 : Upload Documents**

| Global Trade                                      |                                                                                                  | 8    |
|---------------------------------------------------|--------------------------------------------------------------------------------------------------|------|
|                                                   | Company Documents                                                                                |      |
|                                                   | Company PAN                                                                                      |      |
| Document Upload Company Documents  User Documents | Drag and Drop here<br>Or<br>Browse<br>*File should be in pdf format only.<br>Maximum size - 2Mb. |      |
| Financial Documents                               | • IEC                                                                                            |      |
|                                                   | Prev                                                                                             | Next |

#### **Document Types**

- **Company KYC** : All uploaded copies should be attested by a authorised signatory and carry a company stamp
- User KYC : All uploaded copies should be self attested with date by the concerned user
- **Company Financials** : All uploaded copies should be attested by a authorised signatory and carry a company stamp

### Congratulations, Now experience the lowest trade financing rates!

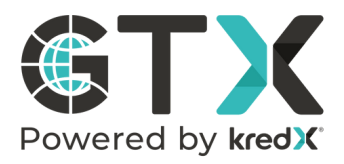

#### **Bangalore**

Ground Floor, Tower A, Salarpuria Softzone, Wing 'a, Outer Ring Rd, Bellandur, Bangalore - 560103

#### Gujarat

Unit No.424-Cabin No.9, 4th Floor, Pragya Ťower, Building No.15A, Road 11, Zone 1 GIFT City Gandhinagar - 382355

#### Mumbai

AWFIS - 10th floor, Cabin Number - 35-33, 1B - 1003, Parinee Crescenzo, G Block, BKC, Mumbai - 400051

#### Delhi

 $(\boldsymbol{\zeta})$ 

AWFIS Cabin no.9, Place L29-L34, 1st floor, Connaught Place, New Delhi 110001

gtx.kredx.com

1800 419 4919

gtxinfo@kredx.com

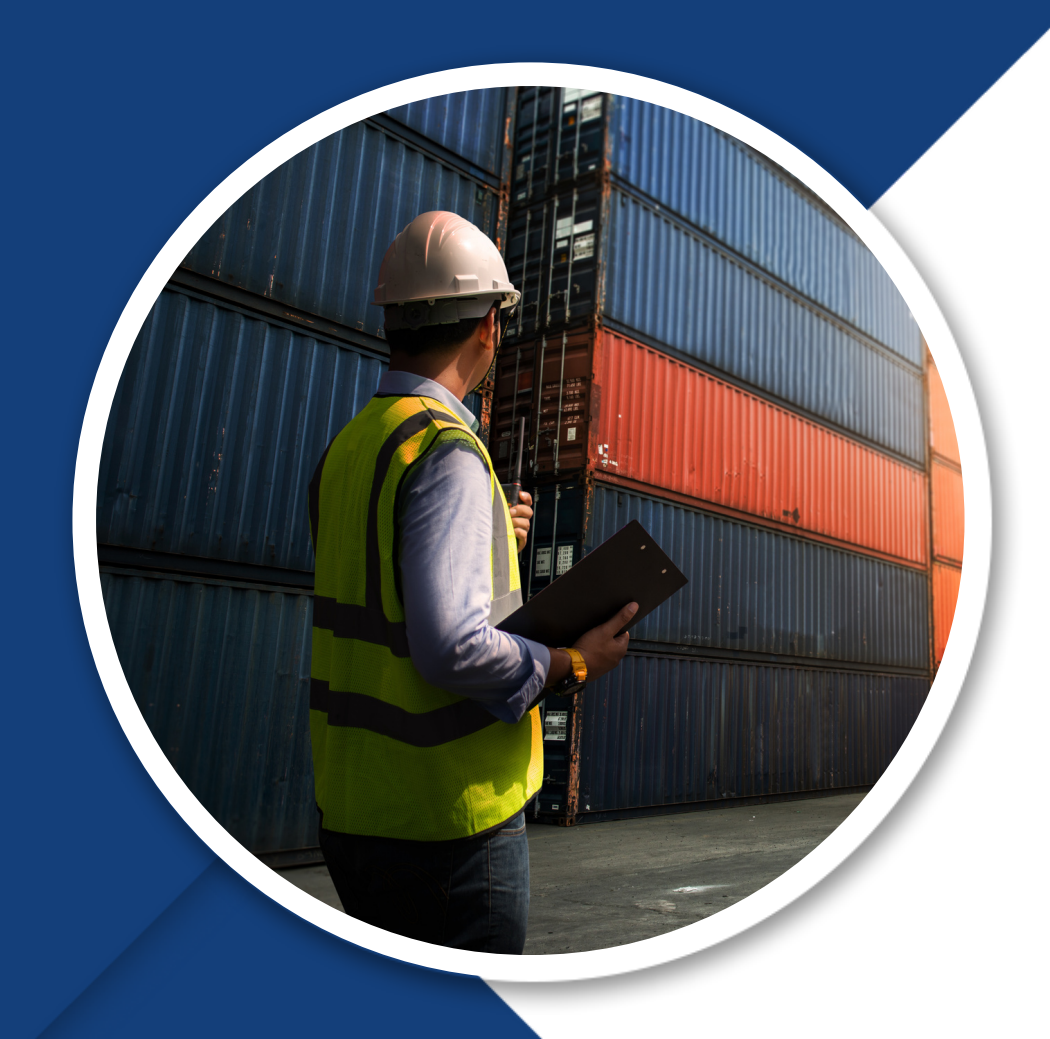